## Welcome to RSA's NEW Registration System!

- 1. Click <u>HERE</u>
- 2. Once you are on this page, select the "Registration" card.

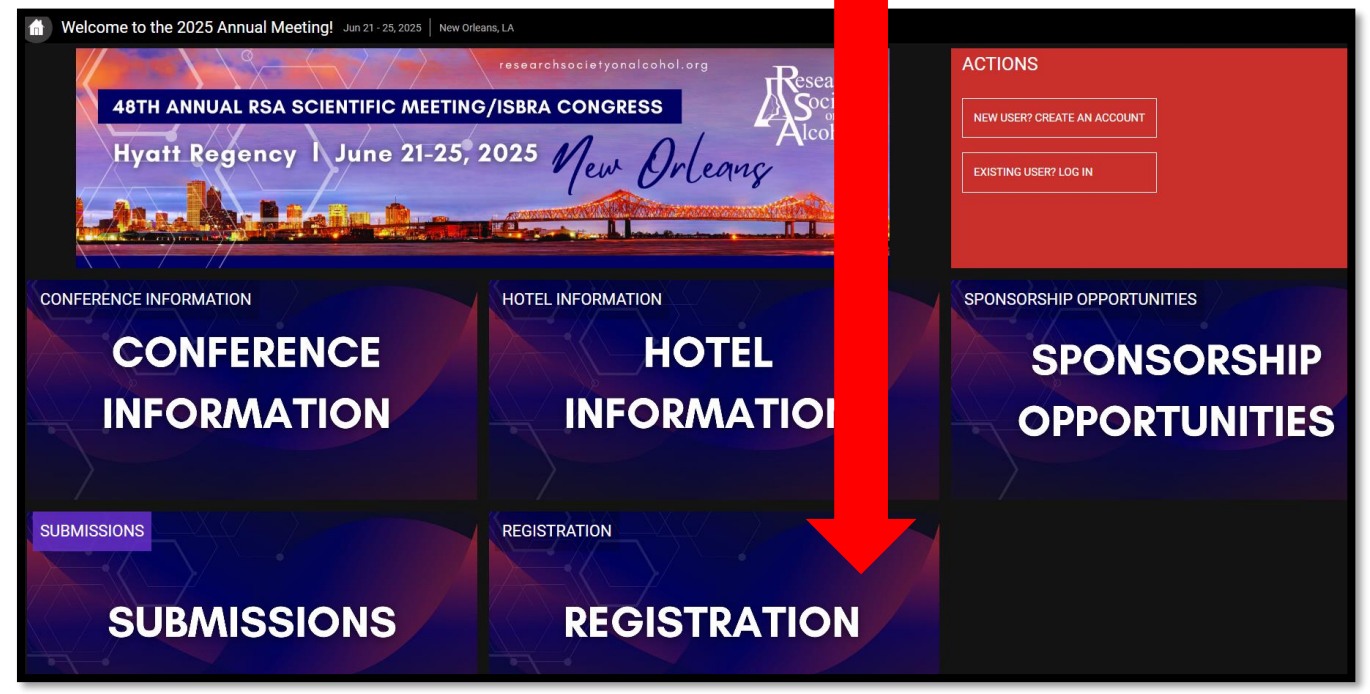

3. Once on the card, select the "Register Now" yellow button.

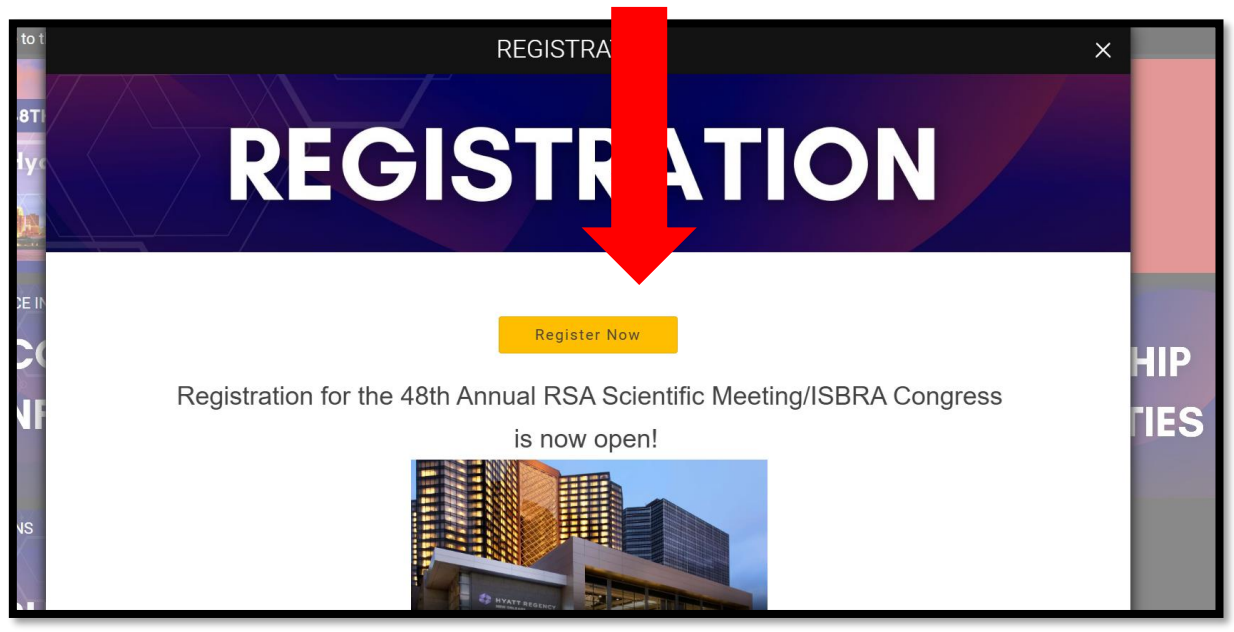

- 4. Select if you will be registering only yourself or if you plan to register multiple people.
  - a. If registering multiple people, you will need their email addresses.

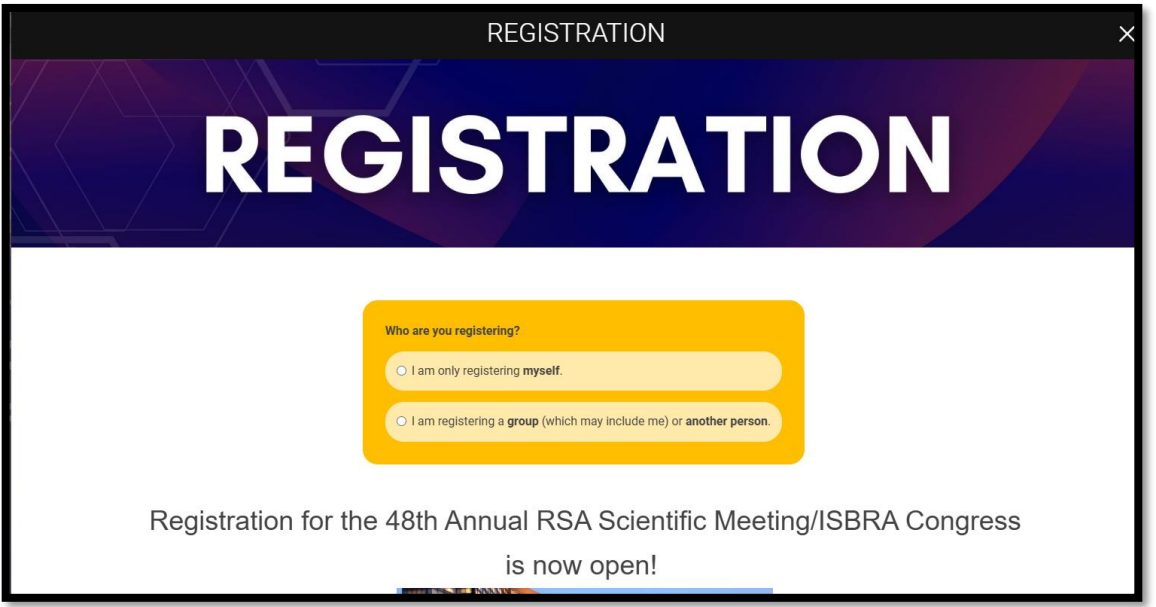

5. Please login with your RSA credentials. If you have not yet utilized the new RSA system for submissions or membership, please select "Not a current user? Create at New User Account". If you have attended previous RSA meetings, your email address will already be in the system, so all you will need to do is select "Forget Password".

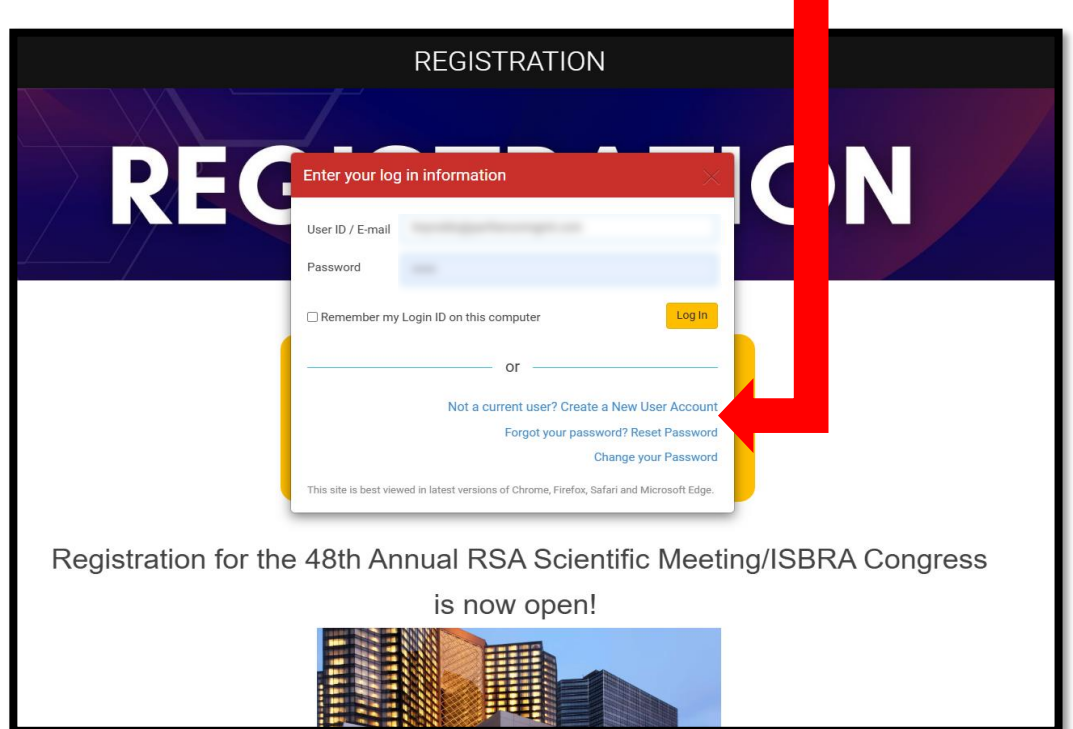

- 6. You will be asked to confirm your contact information and then select "Confirm Address".
- 7. Then select your registration category and any additional options you would like to purchase.
- 8. Once you have selected your registration type and add-ons, select "Proceed to Next Step" at the top of the screen.
- 9. You will then complete the registration questions, review your registration answers, and finally submit payment.

| Welcome to                          | the Online Regis         | tration Site for the 48t     | h Annual RSA Scient           | ific Meeting/ ISBRA         | Congress!          |
|-------------------------------------|--------------------------|------------------------------|-------------------------------|-----------------------------|--------------------|
| -                                   | Select Registrations     | Respond to Questions         | Review Registration           | Submit Payment              | _                  |
| Back to Previous Step               |                          |                              |                               | Pn                          | oceed to Next Step |
| Should you have a disa<br>314-5917. | ability and need special | accommodations, please conta | ct the RSA Executive Office a | it info@researchsocietyonal | icohol.org or 615- |
| Enter Registrati                    | ion Info                 |                              |                               |                             |                    |
|                                     |                          |                              |                               |                             |                    |

- 10. If you have been given a promo code, you will enter it on Step 4, the payment screen.
- 11. Additionally, if you are already a member of RSA and have not paid your 2025 dues, they will be included here with registration.

## 12. Once you submit payment, you will be taken to a confirmation page where you will see your registration.

| Summary Of Charges                                                                                                    |                             |                                        |                 |
|----------------------------------------------------------------------------------------------------|-----------------------------|----------------------------------------|-----------------|
|                                                                                                    | <br>Registrati<br>Update Re | ion Options<br>egistration Informatior | 1               |
| Name Annual Augustation (control 1)                                                                                                    | Add Optio                   | onal Registration Types                | <u><u>s</u></u> |
| And the second second sec | Print Rece                  | <u>5107</u>                            |                 |
| Pageset Test                                                                                                    |                             |                                        |                 |
|                                                                                                    |                             |                                        |                 |
| Cancellation Policy:                                                                                                    |                             |                                        |                 |

## Please contact RSA Headquarters at info@researchsocietyonalcohol.org if you should have any questions.

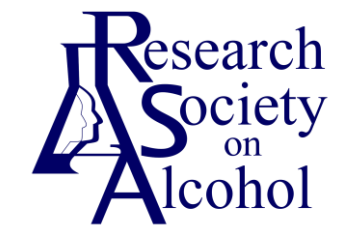

5034-A Thoroughbred Lane Brentwood TN 37027 615-314-5917 info@researchsocietyonalcohol.org